## How to Create New Users in the Online System

If you are the primary user for your utility, you have the ability to create new user accounts. To do this, log into the online application system at <a href="https://rp3.publicpower.org">https://rp3.publicpower.org</a> and follow these easy steps:

• Go to your utility profile. You can access this by either using the "Site Navigation" drop down on the top-right of your screen, or you can click on the lightning bolt button on the login page.

| Home - Profile -                       |                                                   | Hello, Staff APPA |
|----------------------------------------|---------------------------------------------------|-------------------|
|                                        |                                                   | Log off           |
|                                        |                                                   | Site Navigation - |
| Reliable Public<br>Power Provider      |                                                   |                   |
| <sup>9</sup> Utility User - Staff APPA |                                                   |                   |
|                                        |                                                   |                   |
|                                        | Please select the application and utility:        |                   |
|                                        | riddo ociot are approvion and daity.              |                   |
|                                        | Utility:                                          |                   |
|                                        | Test Utility 2                                    |                   |
|                                        | Application:                                      |                   |
|                                        | 2017 Reliable Public Power Provider (RP3) Appli 🔻 |                   |
|                                        | View                                              |                   |
|                                        |                                                   |                   |

• From there, go to the "Utility Users" section, and click on the "Add User" button.

| Users and Applications | Utility Us | Utility Use + Add User |                 |           |           | Applications |                       |                 |
|------------------------|------------|------------------------|-----------------|-----------|-----------|--------------|-----------------------|-----------------|
|                        |            | First Name             | 🜲 Last Name 🛛 🜲 | Primary 🖨 | Active? 🔷 |              | Application           | Phace \$        |
|                        | ×          | Staff                  | APPA            | ø         | ¢         | *            | 2014 Test Application | Reconsideration |
|                        | ×          | user2                  | test            |           | 4         | •            | 2015 Test Application | Grading         |

• You will get a pop-up screen where you can fill in the user details. Only the first name, last name, and email are required.

| Create New Utilit | y User                                |                                                     |                 | ×           |  |  |  |  |
|-------------------|---------------------------------------|-----------------------------------------------------|-----------------|-------------|--|--|--|--|
| Prefix            | · · · · · · · · · · · · · · · · · · · | Login                                               |                 |             |  |  |  |  |
| First Name        | 1                                     | Email                                               |                 |             |  |  |  |  |
| Last Name         |                                       | Utility                                             | Test Utility 2  |             |  |  |  |  |
| Title             |                                       | Company                                             |                 |             |  |  |  |  |
| Address 1         |                                       | Preferred Methods of Contact (check all that apply) |                 |             |  |  |  |  |
| Address 2         |                                       | Phone                                               | Email U.S. Mail |             |  |  |  |  |
| City              |                                       | Best Time to                                        |                 | T           |  |  |  |  |
| State             | · · · · · · · · · · · · · · · · · · · | Contact                                             |                 |             |  |  |  |  |
| Zip Code          |                                       | Is Active                                           | Yes No          |             |  |  |  |  |
| Office Phone      |                                       | Role                                                | Utility User    | T           |  |  |  |  |
| Other Phone       |                                       |                                                     |                 |             |  |  |  |  |
|                   |                                       |                                                     |                 | Cancel Save |  |  |  |  |

• Hit save, and you're all set! The new user will receive an email generated from the online system prompting them to set up their password.

**NOTE:** The new user will be able to view all questions in your utility application, but will not be able to make any changes. If the user will be working on the application, be sure to assign the questions

*Questions? Reach out to our team at <u>RP3@PublicPower.org</u>.*